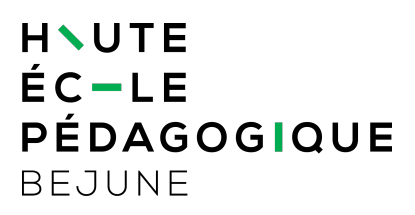

# Se connecter aux différents WiFi de la HEP-BEJUNE

| 1. | Objec                                                           | tifs du document                                  |   |  |
|----|-----------------------------------------------------------------|---------------------------------------------------|---|--|
| 2. | Doma                                                            | ne d'application                                  |   |  |
| 3. | Préam                                                           | ibule 2                                           |   |  |
| 4. | HEP-Interne (personnel HEP)                                     |                                                   |   |  |
|    | 4.1.                                                            | Durée de validité                                 | 2 |  |
| 5. | Eduroam (WiFi diffusé dans les institutions abonnées à Eduroam) |                                                   |   |  |
|    | 5.1.                                                            | Préambule                                         | 3 |  |
|    | 5.2.                                                            | Paramètres généraux de configuration pour eduroam | 3 |  |
|    | 5.3.                                                            | Paramètres spécifiques                            | 4 |  |
|    | 5.3                                                             | .1. Android                                       | 4 |  |
| 6. | FREEWIFI.NE (personnes externes à la HEP)                       |                                                   |   |  |
|    | 6.1.                                                            | Procédure de première connexion à FREEWIFI.NE     | 5 |  |
|    | 6.2.                                                            | Procédure pour les connexions suivantes           | 7 |  |
|    | 6.3.                                                            | Que faire en cas de perte du code reçu par SMS ?  | 7 |  |

## 1. Objectifs du document

Ce document décrit la façon de se connecter aux différents WiFi diffusés sur les sites de la HEP-BEJUNE.

## 2. Domaine d'application

Ce document s'applique à l'ensemble du personnel, des étudiant es et des personnes externes à l'institution en visite dans les locaux de la HEP-BEJUNE.

# 3. Préambule

La HEP-BEJUNE est dotée de trois accès WiFi.

- · Un accès nommé **HEP-Interne** qui est disponible pour les personnes disposant d'un compte HEP-BEJUNE.
- · Un accès nommé **Eduroam** qui permet la connexion au WiFi dans les locaux de la HEP mais également dans la majorité des universités de hautes écoles en Europe.
- · Un accès nommé **FREEWIFI.NE** qui est dédié aux utilisatrices et utilisateurs externes à la HEP.

Pour ces trois accès, la connexion est possible via la majeure partie des appareils (ordinateur portable, Net-PC, tablette tactile, Smartphone).

## 4. HEP-Interne (personnel HEP)

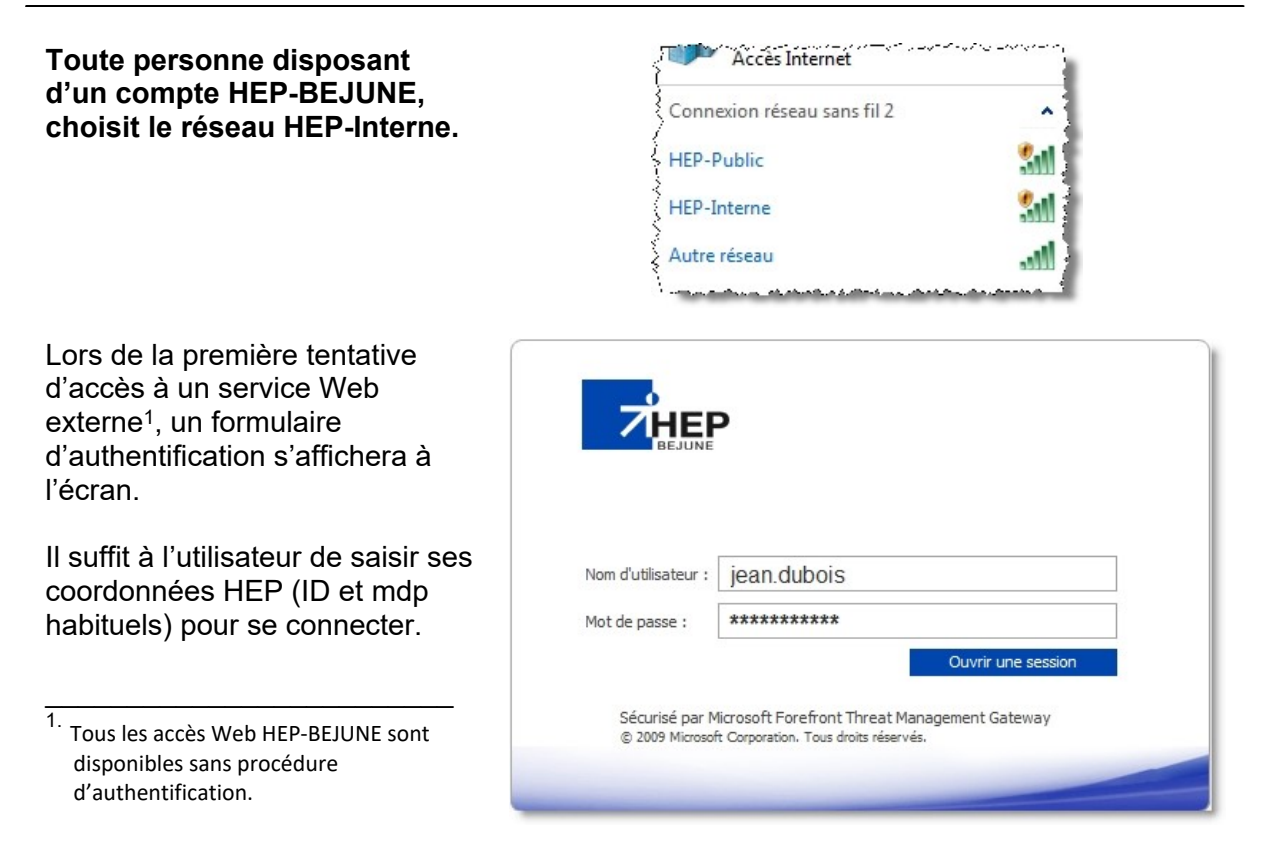

### 4.1. Durée de validité

La validité du jeton de connexion a une durée de 30 jours. Passé ce délai, la procédure d'authentification doit être reconduite.

## 5. Eduroam (diffusé dans les institutions abonnées à Eduroam)

### 5.1. Préambule

Comment accéder gratuitement à Internet, depuis les hautes écoles participantes à la communauté, dans le monde entier ?

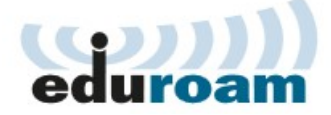

**EduRoam**, qui signifie *Education Roaming*, permet aux collaborateurs et étudiants de la Haute Ecole Pédagogique - BEJUNE d'accéder gratuitement à Internet depuis les autres institutions participantes, en utilisant leur identifiant @hep-bejune.ch (*le même que celui utilisé pour la messagerie*). Ce service est offert dans de nombreuses universités et centres de recherche en <u>Suisse</u>, en Europe et dans le monde.

Plus Site Switch : <u>http://www.switch.ch/fr/connect/features/eduroam/</u>d'informations : Site d'eduroam : <u>http://www.eduroam.org</u>

### 5.2. Paramètres généraux de configuration pour eduroam

(configuration manuelle; Android (voir ci-dessous), Windows 10)

| Protocole de sécurité :                  | WPA2 Entreprise                  |  |  |  |  |
|------------------------------------------|----------------------------------|--|--|--|--|
| Type de chiffrement :                    | AES                              |  |  |  |  |
| Méthode d'authentification :             | PEAP                             |  |  |  |  |
| Protocole d'authentification (phase 2) : |                                  |  |  |  |  |
| Identifiant (=identifiant@hep-bejune.ch) | prenom.nom@hep-bejune.ch         |  |  |  |  |
| Mot de passe                             | Mot de passe habituel HEP-BEJUNE |  |  |  |  |

### 5.3. Paramètres spécifiques

#### 5.3.1. Android

Les appareils fonctionnant avec le système d'exploitation Android nécessitent un paramétrage particulier.

L'authentification Phase 2 doit utiliser le protocole « **MSCHAPV2** » (voir copie d'écran ciaprès). Les autres paramètres sont ceux mentionnés ci-dessus.

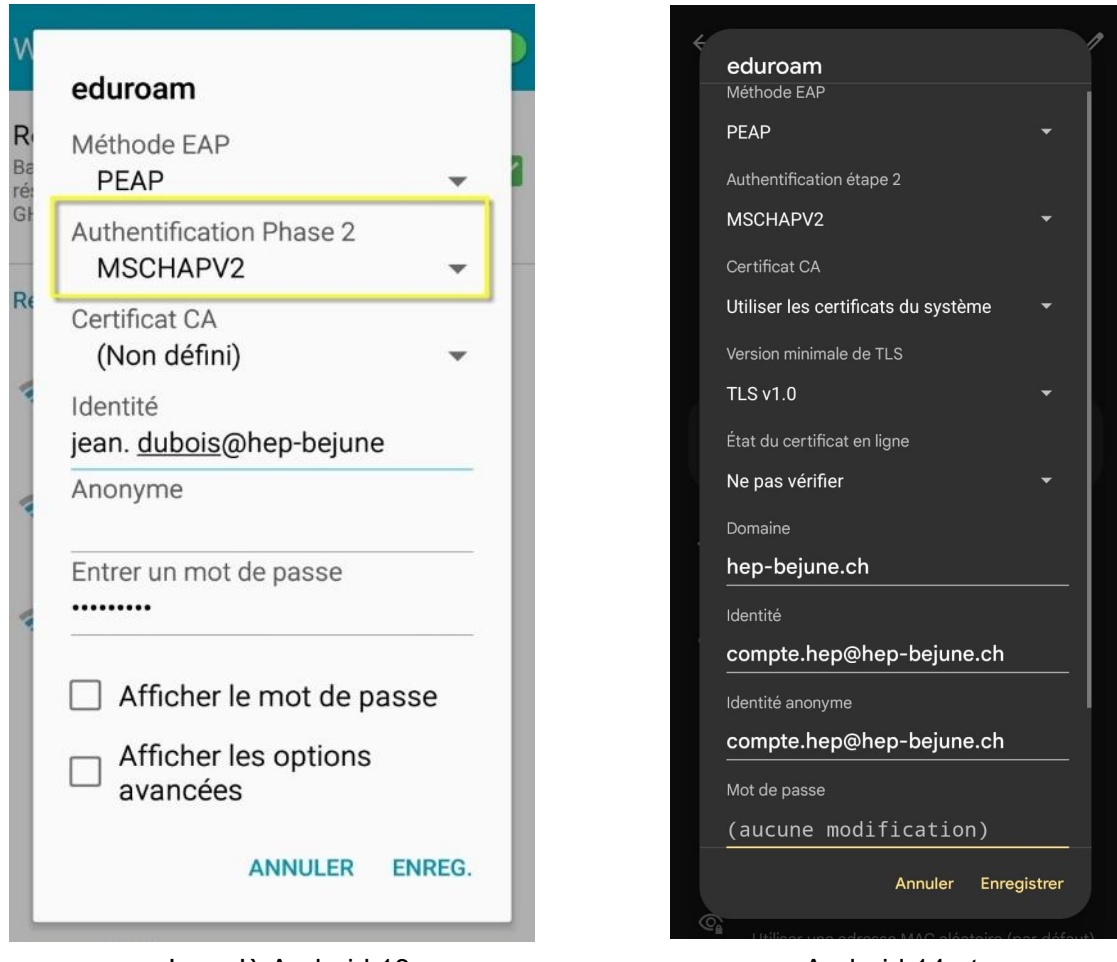

Jusqu'à Android 13

Android 14 et +

# 6. FREEWIFI.NE (personnes externes à la HEP)

#### Ce réseau est celui à utiliser si vous ne disposez pas de compte informatique HEP-BEJUNE.

#### FREEWIFI.NE est donc recommandé pour les personnes externes à l'institution.

Le nom du réseau à changé depuis 2023. Anciennement, le réseau s'appelait « NEMO ». Les configurations restent identiques.

Le processus d'authentification se fait via SMS et fonctionne

également avec les numéros des opérateurs étrangers.

### 6.1. Procédure de première connexion à FREEWIFI.NE

Choisir FREEWIFI.NE dans les WiFi proposés

#### Ouvrir une page dans votre navigateur Internet

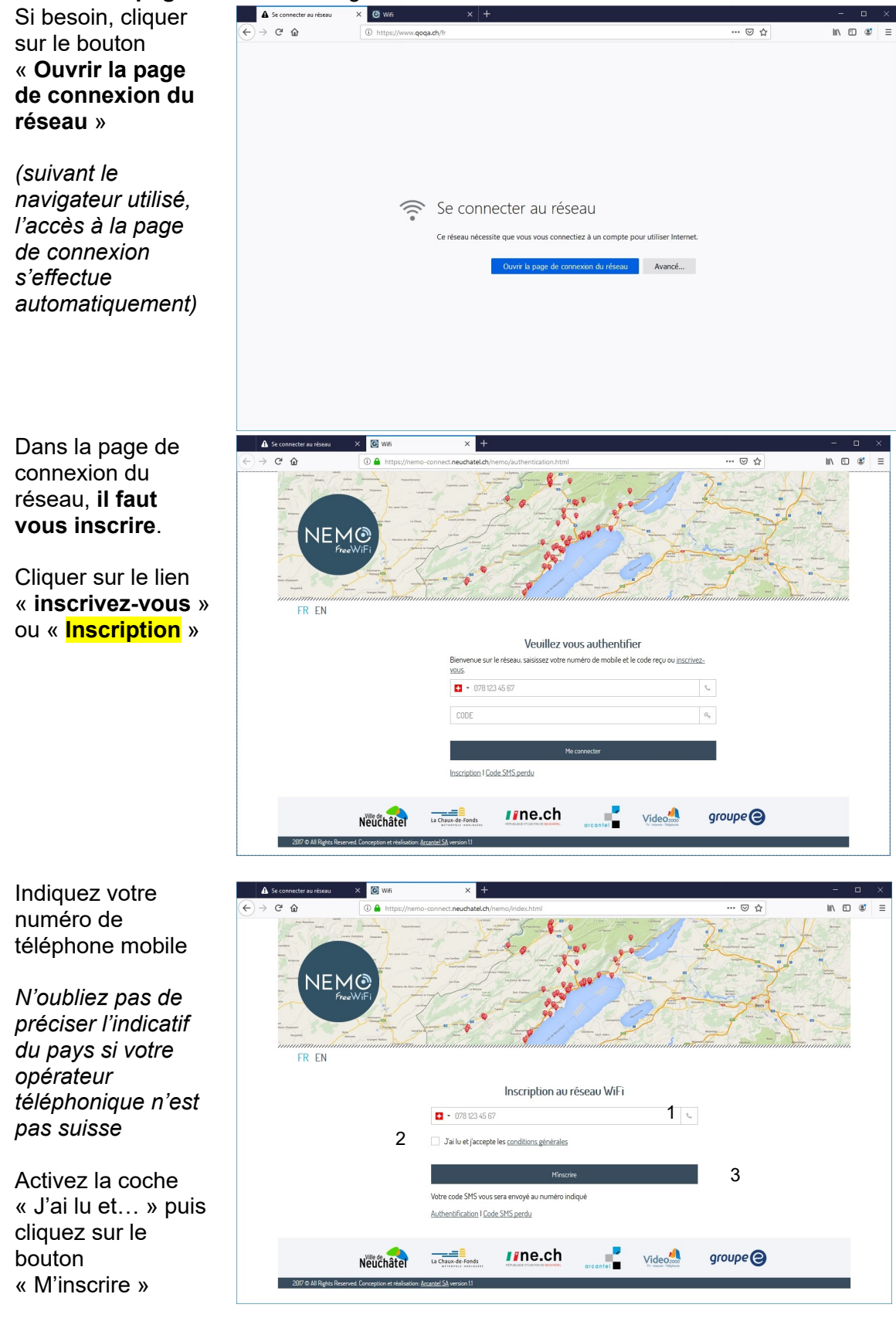

Vous recevez alors un code sur votre téléphone mobile

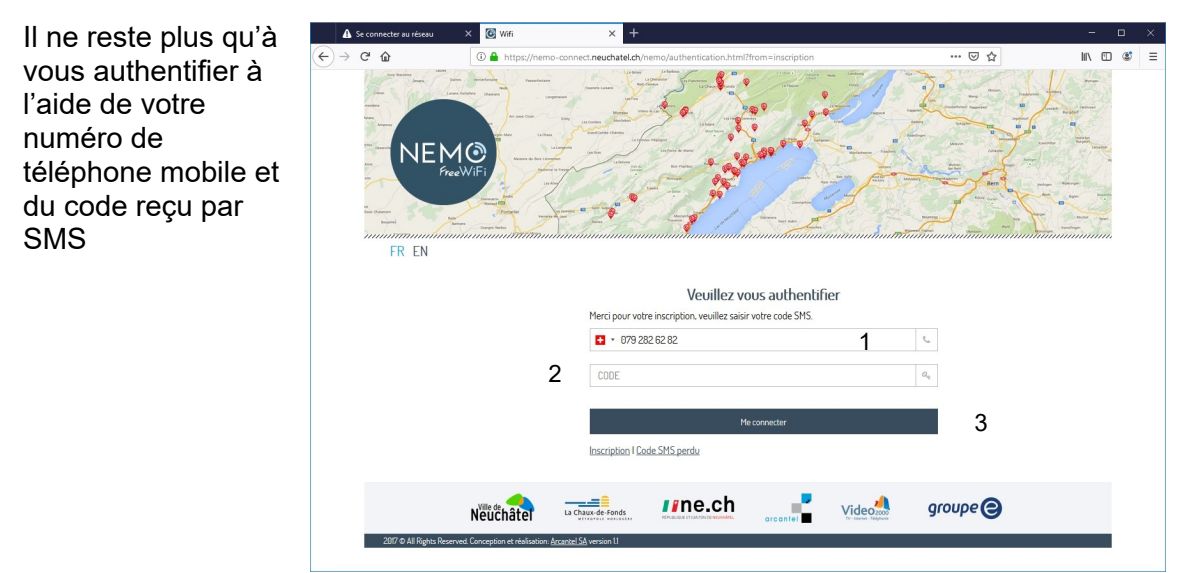

### 6.2. Procédure pour les connexions suivantes

Il suffit de vous authentifier à l'aide de votre numéro de téléphone mobile et du code reçu par le passé par SMS

| As se connecter au reseau                                                                                                    | × O With                                                                                                    | r .                                     |                       | - U ×        |  |  |  |
|----------------------------------------------------------------------------------------------------|----------------------------------------------------------------------------------------------------|-----------------------------------------|-----------------------|--------------|--|--|--|
| ← → ♂ ŵ                                                                                                    | A https://nemo-connect.neuchatel                                                                              | ch/nemo/authentication.html             | ©                     | 0☆ 11\5 \$ ≡ |  |  |  |
| The second second |                                                                                                    |                                         |                       |              |  |  |  |
|                                                                                                    | Veuillez vous authentifier<br>Bianuanua nur la afacasu, raininer vunden da mohile ak la nota zenu nu innotier |                                         |                       |              |  |  |  |
|                                                                                                    | VOUS.                                                                                                    |                                         |                       |              |  |  |  |
|                                                                                                    |                                                                                                    | 3 123 45 67                             | c                     |              |  |  |  |
|                                                                                                    | CODE                                                                                                    |                                         | <i>Q</i> <sub>4</sub> |              |  |  |  |
|                                                                                                    | Inscription                                                                                                   | Me connecter<br>I <u>Code SMS perdu</u> |                       |              |  |  |  |
| 2017 @ All Rights Reserve                                                                                                    | Ville de Neuchâtel La Chaux-de-Fonds                                                                          |                                         | Video Score Groupe    | 0            |  |  |  |

www.hep-bejune.ch

## 6.3. Que faire en cas de perte du code reçu par SMS ?

Si vous avez reçu un code SMS sur votre téléphone mobile mais que vous ne le retrouvez pas lorsqu'il vous est demandé, cliquez sur le lien « Code SMS perdu »

| A Se connecter au réseau   | × © wini × +                                                 | - 🗆 X        |  |  |  |  |  |  |  |
|----------------------------|--------------------------------------------------------------|--------------|--|--|--|--|--|--|--|
| ← → ⊂ ŵ                    | A https://nemo-connect.neuchatel.ch/nemo/authentication.html | … ♡☆ Ⅲ ೮ ೮ Ξ |  |  |  |  |  |  |  |
| FR EN                      |                                                              |              |  |  |  |  |  |  |  |
|                            | Veuillez vous authentifier                                   |              |  |  |  |  |  |  |  |
|                            | VOUS.                                                        | =            |  |  |  |  |  |  |  |
|                            |                                                              | 6            |  |  |  |  |  |  |  |
|                            | CODE                                                         | $a_{\rm e}$  |  |  |  |  |  |  |  |
|                            | Me connecter                                                 |              |  |  |  |  |  |  |  |
|                            | Inscription I Code SMS perdu                                 |              |  |  |  |  |  |  |  |
|                            | Neuchate // Line.ch // Video                                 | groupe 😑     |  |  |  |  |  |  |  |
| 2017 © All Rights Reserved | d. Conception et réalisation: <u>Accentel SA</u> version 13  |              |  |  |  |  |  |  |  |

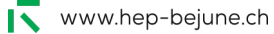